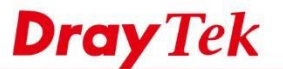

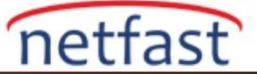

## Trafiği diğer İnternet Gateway Router'ına Yönlendirin

VigorRouter'ın LAN-LAN VPN bağlantıları için kullanıldığını ve network de Internet Gateway işlevi gören bir firewall Router olduğunu varsayalım. Tüm trafiğin öncelikle firewall Router'e, özellikle de Remote networkten olanlara gönderilmesini istiyoruz.Bu makale, Route Policy'nin nasıl kullanılacağını ve VPN trafiğini LAN üzerindeki başka bir cihaza iletmeyi göstermektedir.

## DrayOS

VigorRouter'ın LAN-LAN VPN bağlantıları için kullanıldığını ve networkte Internet Gateway işlevi gören bir firewall Router olduğunu varsayalım. Tüm trafiğin öncelikle firewall Router'e, özellikle de Remote networkten olanlara gönderilmesini istiyoruz.Bu makale, Route Policy'nin nasıl kullanılacağını ve VPN trafiğini LAN üzerindeki başka bir cihaza iletmeyi göstermektedir.

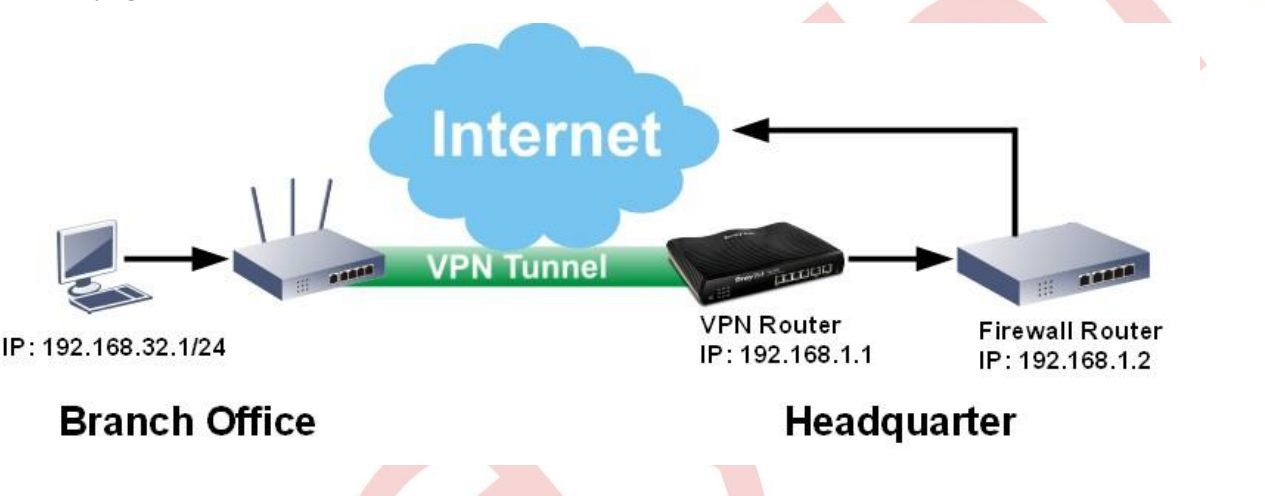

Routing > Load-Balance/Route Policy'e git, yeni bir policy oluşturmak için bir index numarasına tıklayın. Policy'i aşağıdaki gibi yapılandırın:

- Bu Policy'i etkinleştir.
- Remote network IP adresi olarak **Source IP'yi** girin . Ya da Source IP'yi Any olarak bırakabilirsiniz, böylece bu Route Policy local olanlar dahil tüm LAN istemcilerine uygulanacaktır.
- Destination IP ve Destination Port'u Any olarak bırakın.
- Firewall router üzerinde LAN olarak Interface'i seç.
- Specific Gateway'i seçin ve firewall routerin local IP adresini girin.
- Bu policy Routing Table'den daha yüksek bir öncelik vermek için Priority'i 150'den küçük bir sayıya ayarlayın
- Yapılandırmayı kaydetmek için **OK'a** tıklayın.

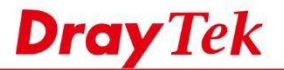

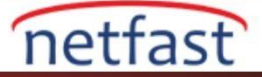

| Protocol                   | Any 🔹                                      |      |
|----------------------------|--------------------------------------------|------|
| Source IP                  | Any                                        |      |
|                            | Src IP Range                               | 10   |
|                            | Src IP Subnet                              |      |
|                            | Network: 192.168.32.0 Mask: 255.255.255.07 | 24 🔻 |
| Destination IP             | Any                                        |      |
|                            | Dest IP Range                              |      |
|                            | Dest IP Subnet                             |      |
| Destination Port           | Any                                        |      |
|                            | Dest Port Start Dest Port End              |      |
|                            | R .                                        |      |
| Send via if Criteria Match | ed                                         |      |
| Interface                  | WAN/LAN LAN1                               |      |
|                            | ♥ VPN VPN 1.??? ▼                          |      |
| Gateway                    | Default Gateway                            |      |
|                            | Specific Gateway 192.168.1.2               |      |
| Priority                   |                                            |      |
| P-                         |                                            |      |
|                            | Lew .                                      | Ulab |
| Priority: 100              |                                            | nign |
| rioncy, 100                | 250 150                                    | 0    |
| Def                        | ault Route Routes in Routing Table         |      |
|                            |                                            |      |

Yapılandırma işleminden sonra, trafiğin Internet'e gitmeden önce firewall Router'i geçip geçmediğini görmek için "tracert" komutunu kullanabilirsiniz.

| C:\Doc           | uner         | nts a         | nd Se        | ettin          | igs VI:         | ser> | tracert 8.8.8. | .8            |  |
|------------------|--------------|---------------|--------------|----------------|-----------------|------|----------------|---------------|--|
| Tracin<br>over a | ig ro<br>max | oute<br>ximum | to g<br>of : | oogle<br>30 ho | e-pubi<br>ops : | lic- | dns-a.google.d | com [8.8.8.8] |  |
| 1                | <1           | ms            | <1           | ms             | <1              | ms   | Vigor.router   | [192.168.1.1] |  |
| 2                | <1           | ms            | <1           | MS             | <1              | MS   | 192.168.1.2    |               |  |

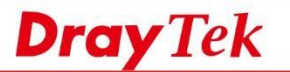

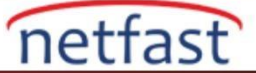

## LİNUX

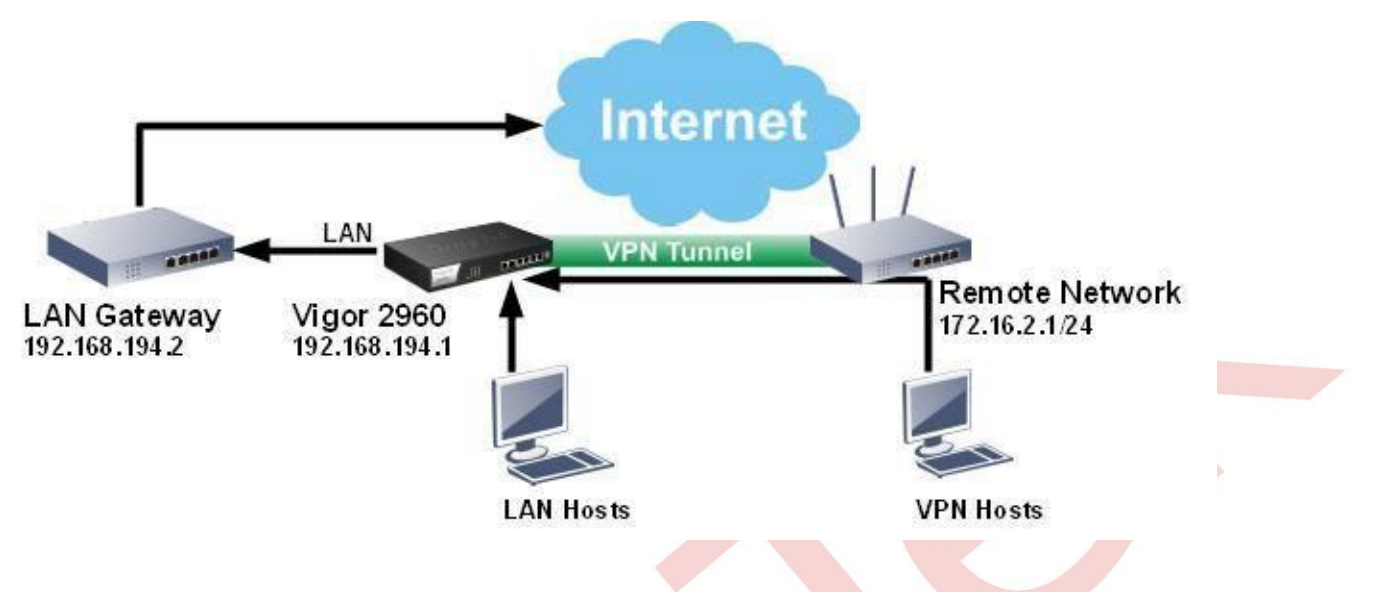

Gateway'i değiştirmek üzere bir Route Policy eklemek için, **Routing** >> **Route Policy 'e gidin**, Kural olarak Add'e tıklayın:

- Profile Name girin.
- Etkinleştirmeyi denetle
- **Protocol** için ALL seçin
- **Source Type** için ANY seçin
- Destination Type için ANY seçin
- Out-going Rule için User Defined 'i seçin.
- Out-going Interface için lan1'i seçin
- LAN Gateway'in **Out-going**(**Gateway**) için IP adresini girin
- Mode için NAT'ı seçin
- Failover to Next Rule için **Disable** kontrol et.

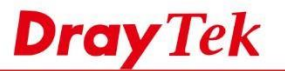

| 👌 Add   | 🔀 Edit | Delete           | 👚 Move Up | 🐣 Move  | Down    | Ga Re  | name   | Auto R | lefresh : 1 | Minute  | ~        |
|---------|--------|------------------|-----------|---------|---------|--------|--------|--------|-------------|---------|----------|
| Profile |        | Enable           | Protocol  | Source  |         | Sourc  | e Port | Dest   | ination     | Destina | ation P. |
|         | Policy | Rule             |           |         |         |        |        |        |             |         |          |
|         | Pro    | ofile :          |           | default |         |        |        |        |             |         |          |
|         | Pro    | Enable           |           |         |         |        | v      |        |             |         |          |
|         | So     | urce             |           |         |         |        | · _    |        |             |         |          |
|         | Sou    | urce Type :      |           | Any     |         |        | *      |        |             |         |          |
|         | De     | stination        |           |         |         |        |        |        |             |         |          |
|         | Des    | stination Type : |           | Any     |         |        | ~      |        |             |         |          |
|         | Ro     | ute Rule         |           |         |         |        |        |        |             |         |          |
|         | Ou     | t-going Rule :   |           | User De | fined   |        | ~      |        |             |         |          |
|         | Ou     | t-going Interfac | e :       | lan1    |         |        | *      |        |             |         |          |
|         | Ou     | t-going (Gatewa  | iy) :     | 192     | 168     | 194    | 2      | Int    | (Optional)  |         |          |
|         | Mo     | de :             |           | NAT     |         |        | ~      |        |             |         |          |
|         | Fai    | lover to Next Ru | le :      | O Ena   | ble 💿 D | isable |        |        |             |         |          |

netfast

Bundan sonra tracert -d 8.8.8, Internet trafiğinin belirtilen LAN Gateway'ine gidip gitmediğini kontrol etmek için komutu kullanabiliriz.

| Tracin  | g r | oute | to 8 | 8.8.8.8 | ove | er a | maximum  | of  | 30  | hops |
|---------|-----|------|------|---------|-----|------|----------|-----|-----|------|
| 1       | 1   | ms   | <1   | ms      | <1  | ms   | 192.168. | 194 | 4.1 |      |
| 2       | 1   | ms   | 1    | ms      | <1  | ms   | 192.168. | 194 | 4.2 |      |
| 3       | 2   | ms   | 1    | ms      | 1   | ms   | 192.16.1 | .39 | .1  |      |
| 4       | 2   | ms   | 2    | ms      | 2   | ms   | 172.16.2 | 1.1 |     |      |
| 5       | 36  | ms   | 38   | ms      | 46  | ms   | 168.95.9 | 8.2 | 254 |      |
| 6       | 37  | ms   | 39   | ms      | 36  | ms   | 168.95.2 | 4.2 | 210 |      |
| 7       | 159 | ms   | 69   | ms      | 173 | ms   | 220.128. | 7.1 | 74  |      |
| ^C      |     |      |      |         |     |      |          |     |     |      |
| C:\llee | 124 | 115  |      |         |     |      |          |     |     |      |

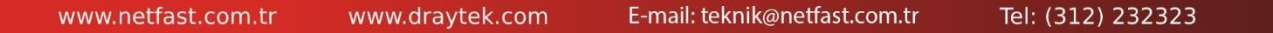